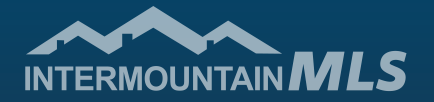

## Authorize AutoPay

## To authorize AutoPay from the IMLS Gateway page at www.imlsmember.com, click the Online Bill Pay tile.

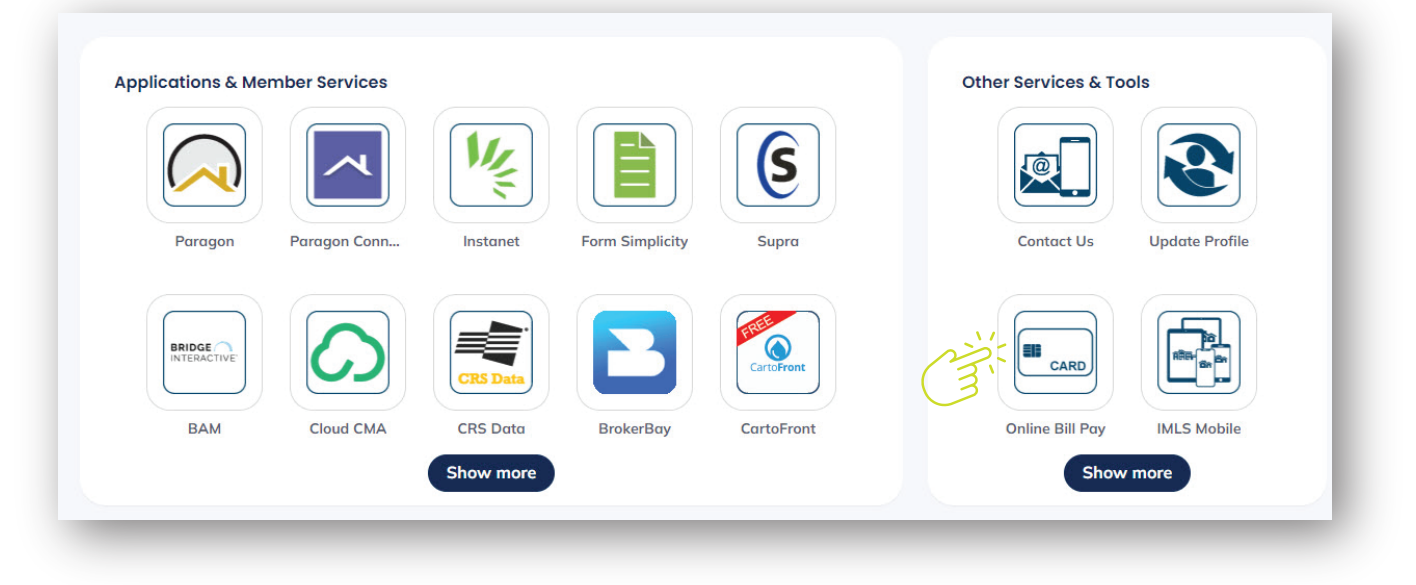

You will then be directed to the Info Hub. Click on **My Billing Info** on the left hand side navigation menu.

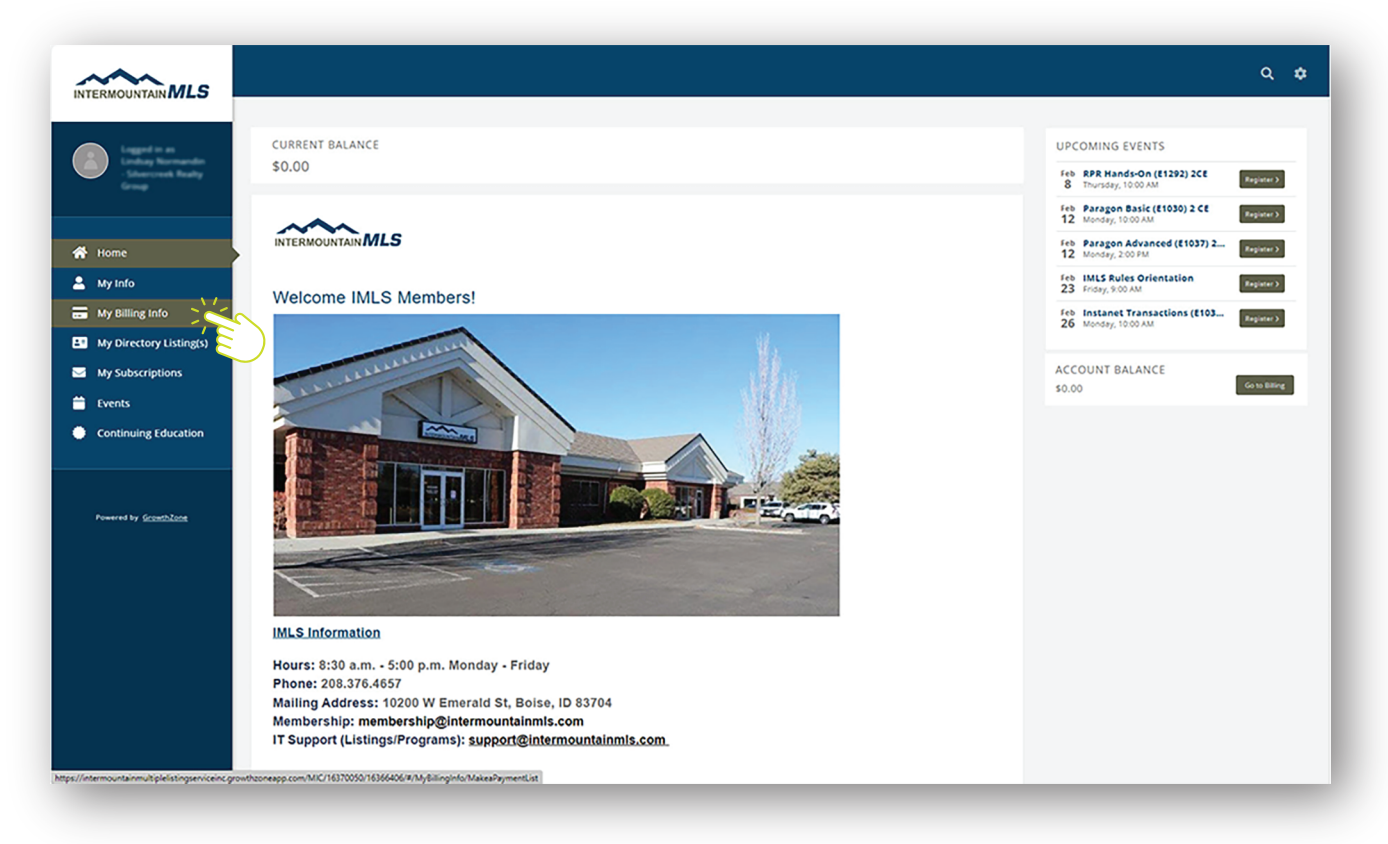

## Click on AutoPay & Billing, then click on Manage AutoPay.

|                                             |                                                                   |                         |                  |                   |                                           | Q \$           | Q<br>0 |
|---------------------------------------------|-------------------------------------------------------------------|-------------------------|------------------|-------------------|-------------------------------------------|----------------|--------|
|                                             | Make a Payment Autopay &                                          | Billing Billing History |                  | 0                 |                                           |                | +      |
| 谷 Home<br>은 My Info                         | Visa:*******7259-05/2023<br>MEMBERSHIP BILLING<br>MEMBERSHIP NAME | NEXT BILL AMOUNT        | VOLUNTARY AMOUNT | BILL CONTACT NAME | PAYMENT PROFILE                           | ACTIONS        |        |
| My Billing Info     My Directory Listing(s) | MLS                                                               | \$100.00                | \$0.00           | Undag Normandin   | Vian ************************************ | Manage AutoPay |        |
| My Subscriptions                            |                                                                   |                         |                  |                   |                                           | (3)            |        |
| Continuing Education                        |                                                                   |                         |                  |                   |                                           |                |        |
|                                             |                                                                   |                         |                  |                   |                                           |                |        |
| Powered by <u>GrowthZone</u>                |                                                                   |                         |                  |                   |                                           |                |        |

## Click on one of the AUTOMATIC PAYMENTS Options, then select your Payment Profile, and finally select Done.

|                                                                                                    | Edit                   | t Membership Details - MLS                                                                                                    | e ×                      | Q ¢                                              | 0        | l |
|----------------------------------------------------------------------------------------------------|------------------------|----------------------------------------------------------------------------------------------------|--------------------------|--------------------------------------------------|----------|---|
|                                                                                                    | Make a Payment Autop M | EMBERSHIP DETAILS<br>Status<br>Active                                                                                                    |                          |                                                  | <b>9</b> |   |
| <ul> <li>Home</li> <li>My Info</li> <li>My Billing Info</li> <li>My Directory Listing(s)</li> <li>My Subscriptions</li> <li>Events</li> <li>Continuing Education</li> </ul> | Visa********7259-05    | TYDMATIC PAYMENTS TOMATIC PAYMENTS Tomore you would like to pay for all items on your membership invoices or if you would like to exclude a at your association has set as optional. All membership items Only required membership items Disabled  Tyment Profile  Select a Payment Profile  EMBERSHIP ITEMS | iny items                | ROFILE ACTIONS<br>***7259-05/2023 ManagerAdat/by |          |   |
| Powered by <u>GranthZone</u>                                                                                                    | N<br>L                 | IAME PRICE QUANTITY VOLUNTARY BILLING PAYMENT PROFILE FREE<br>MLS Quarterly \$100.00 1.00 No Qua<br>Dues                                                                                                    | QUENCY<br>rterly<br>Done |                                                  |          |   |